## How Do I Use Edmodo to:

- 1. Log in for the first time?
- 2. Create a teacher account?
- 3. Create a student account?
- 4. View my library?
- 5. Get apps?
- 6. Create a group?
- 7. Invite others to join my group?
- 8. Lock/Unlock or reset the code for my group?
- 9. Manage my group settings (moderate posting)?
- 10. Edit or Delete Posts?
- 11. Search through posts?
- 12. Change my notifications?
- 13. Set up folders in my library?
- 14. Use the planner?
- 15. Create an assignment?
- 16. Create a quiz?
- 17. View assignment / quiz results?
- 18. Find help?

## How to Use Edmodo

| Screen Shot Example                                                                                                    | Instructions                                                                                                    |
|----------------------------------------------------------------------------------------------------|----------------------------------------------------------------------------------------------------|
| Welcome to Edmodo         Edmodo helps connect all learners with the people and resources needed to reach their full potential.         Watch demo remotion         Watch demo remotion         Image: State of the state of the state of | <ol> <li>Logging in the first time</li> <li>Open your internet browser.</li> <li>For first time login, you<br/>should be on the HISD<br/>network, then go to<br/>http://hisd.edmodo.com</li> <li>If you don't have an account<br/>already, click the button: I'm<br/>a Teacher.</li> <li>Later logins can be done<br/>from anywhere you have an<br/>internet connection.</li> </ol>                                                                                                    |
| Feacher Sign Up         School Code         To get your campus code either log into the Biology ear at a email to the IT         Biology ear at an email to the IT         InstTech@hourtoniad.org with the name of your campus.         Title [Pease Select         First Name         Email         Password         You agree to our Terms of Service and our Phrasy Policy.         Sign up       Cancel                                                                                                    | <ul> <li>Create a Teacher Account</li> <li>Follow the on screen<br/>directions for establishing<br/>your account.</li> <li>Use your HISD email.</li> <li>You will have a campus code<br/>that lets you associate with<br/>your school. If you don't<br/>know your campus code ask<br/>an administrator for<br/>assistance.</li> <li>Make sure to agree to the<br/>Terms of Service.</li> <li>Verify your account by<br/>responding to the email that<br/>will land in your school email<br/>inbox.</li> <li>Back to Top</li> <li>Always remember that in<br/>the bottom center of your<br/>screen, you can click on Help<br/>to check for a variety of<br/>useful solutions.</li> </ul> |
|                                                                                                    | Back to Top                                                                                                    |

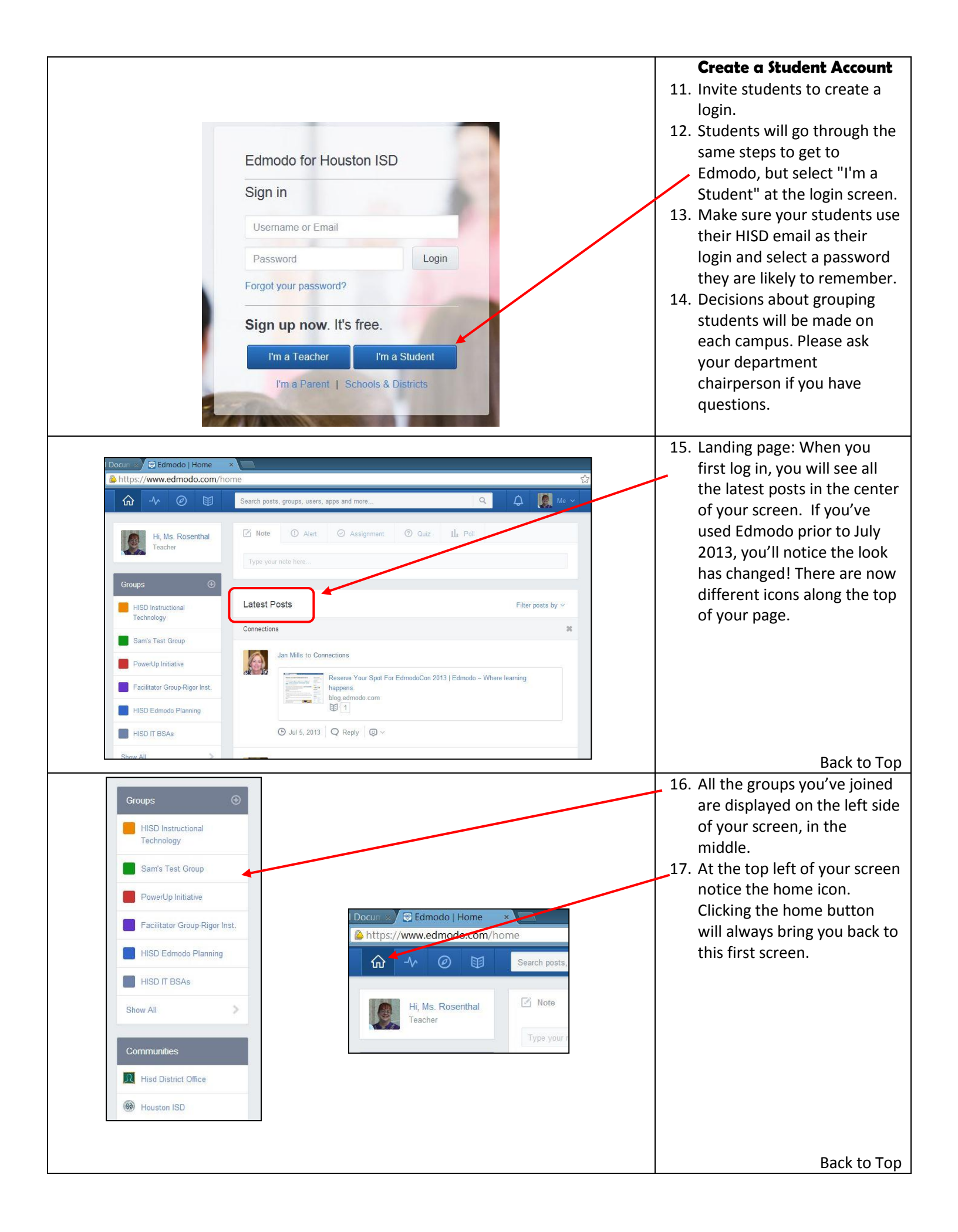

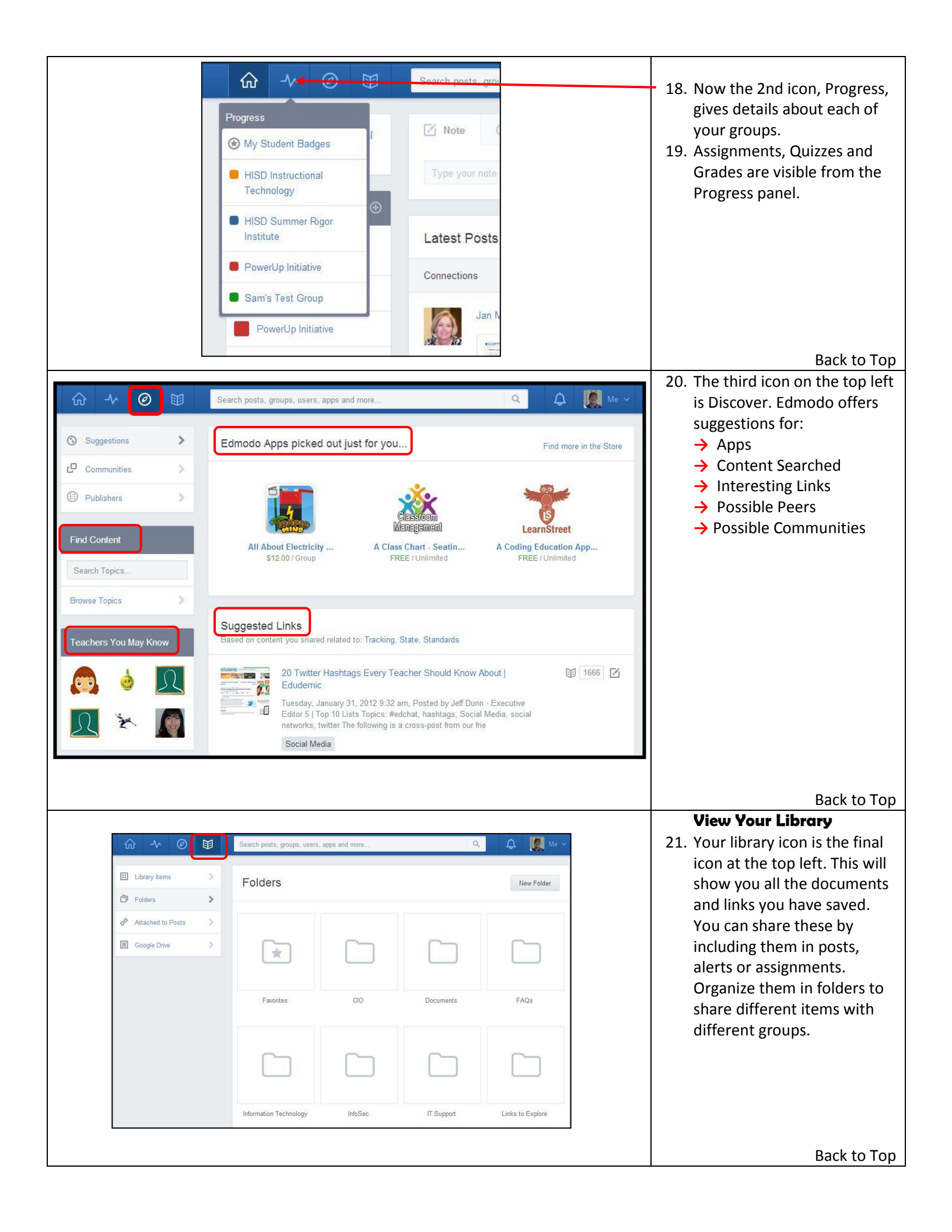

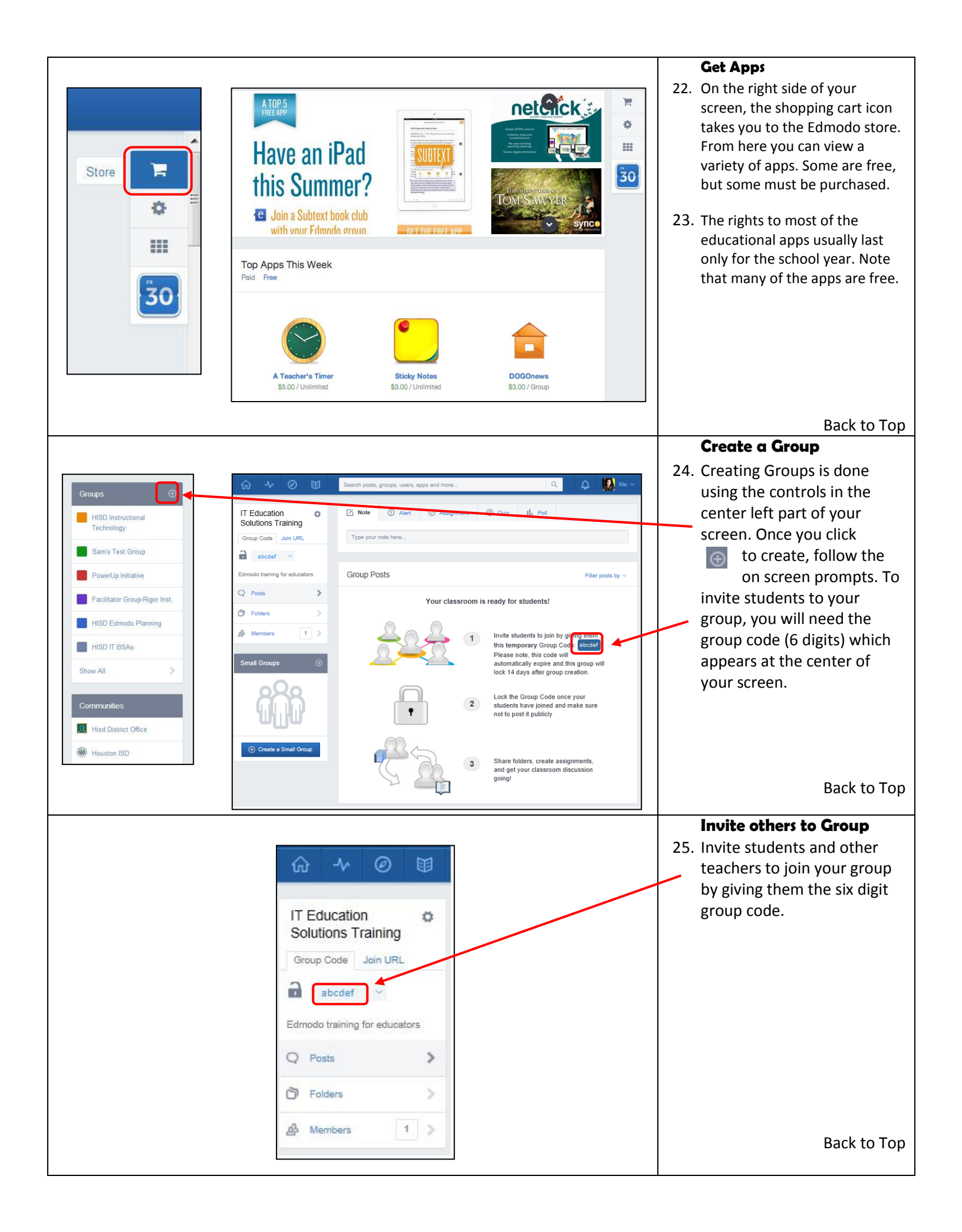

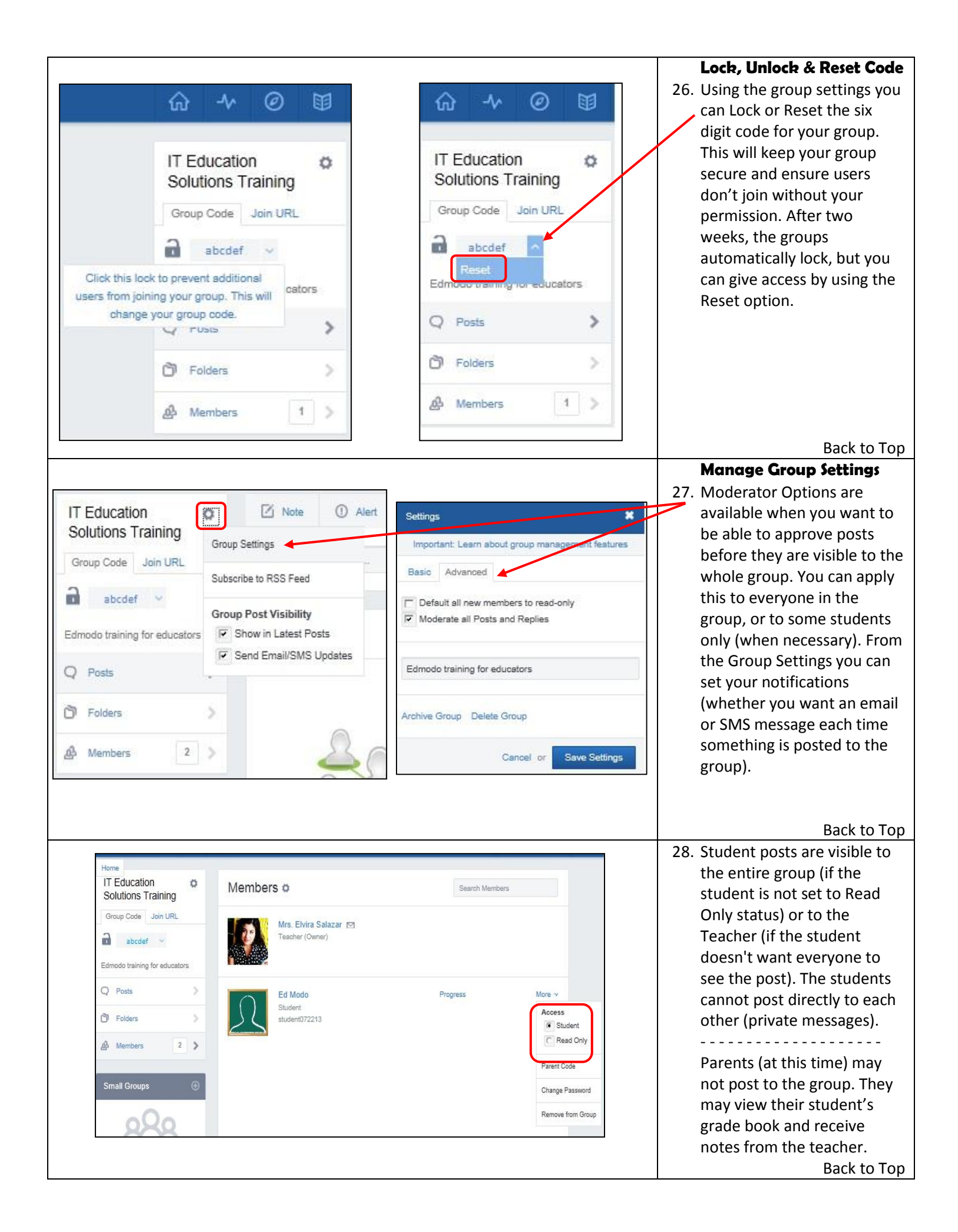

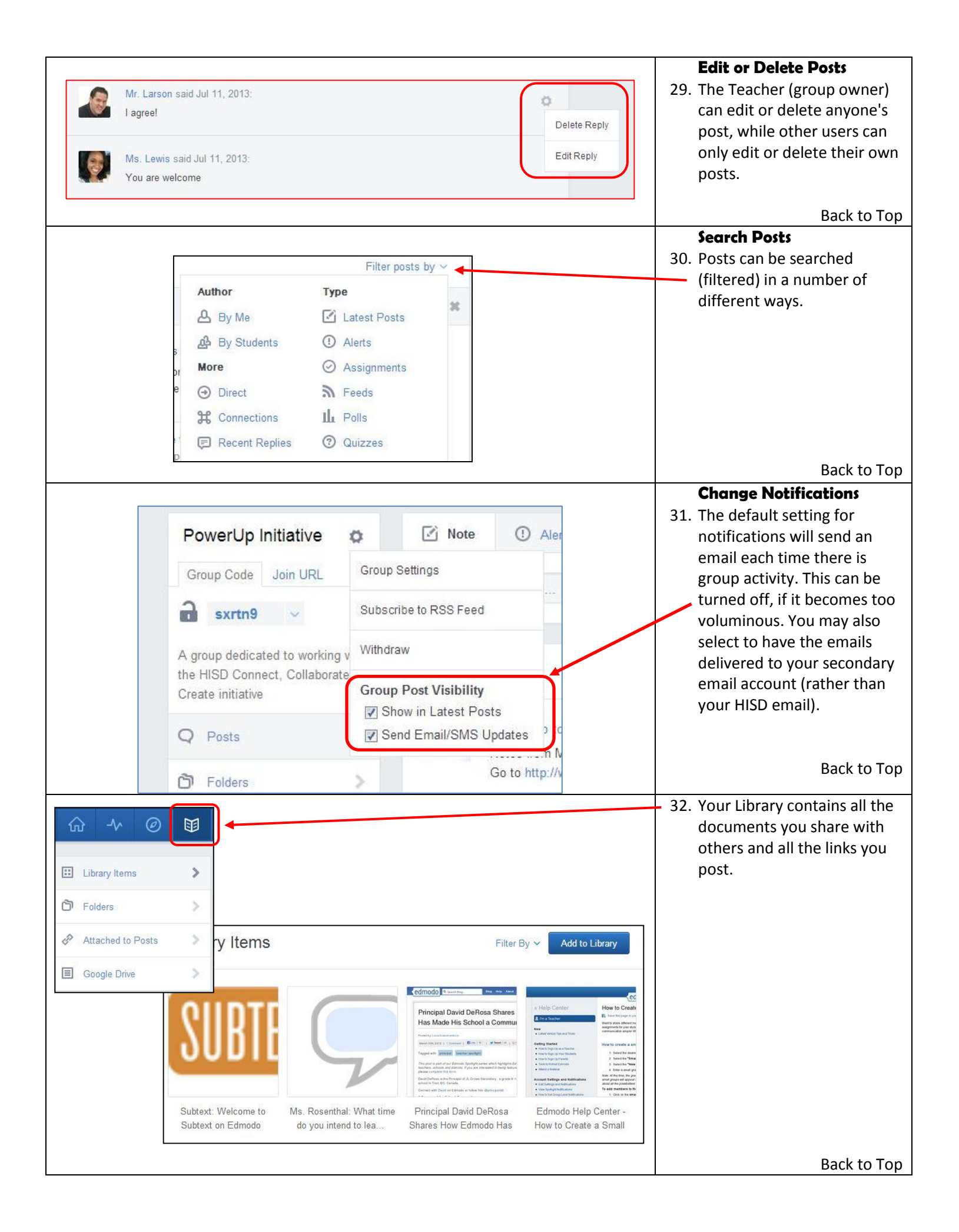

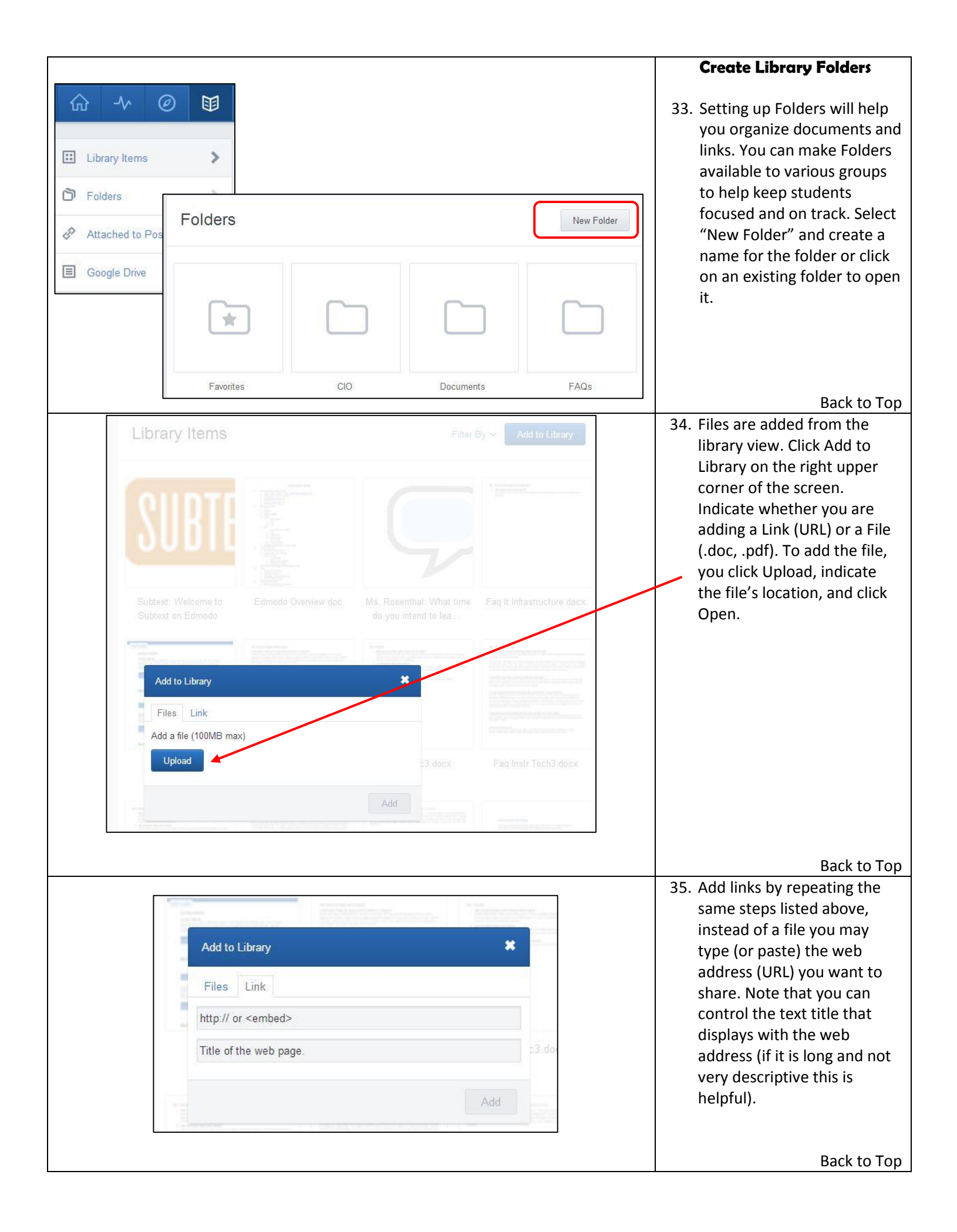

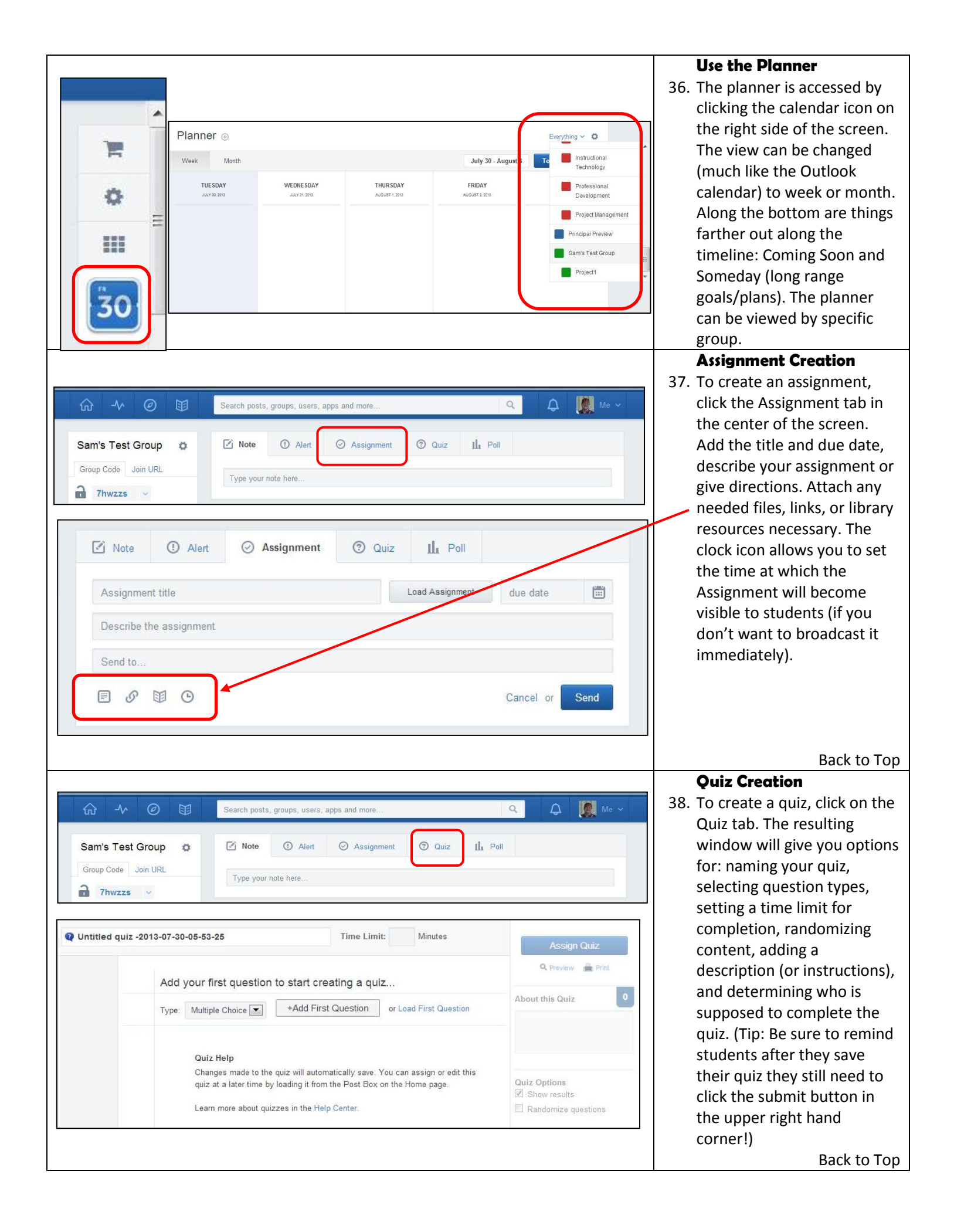

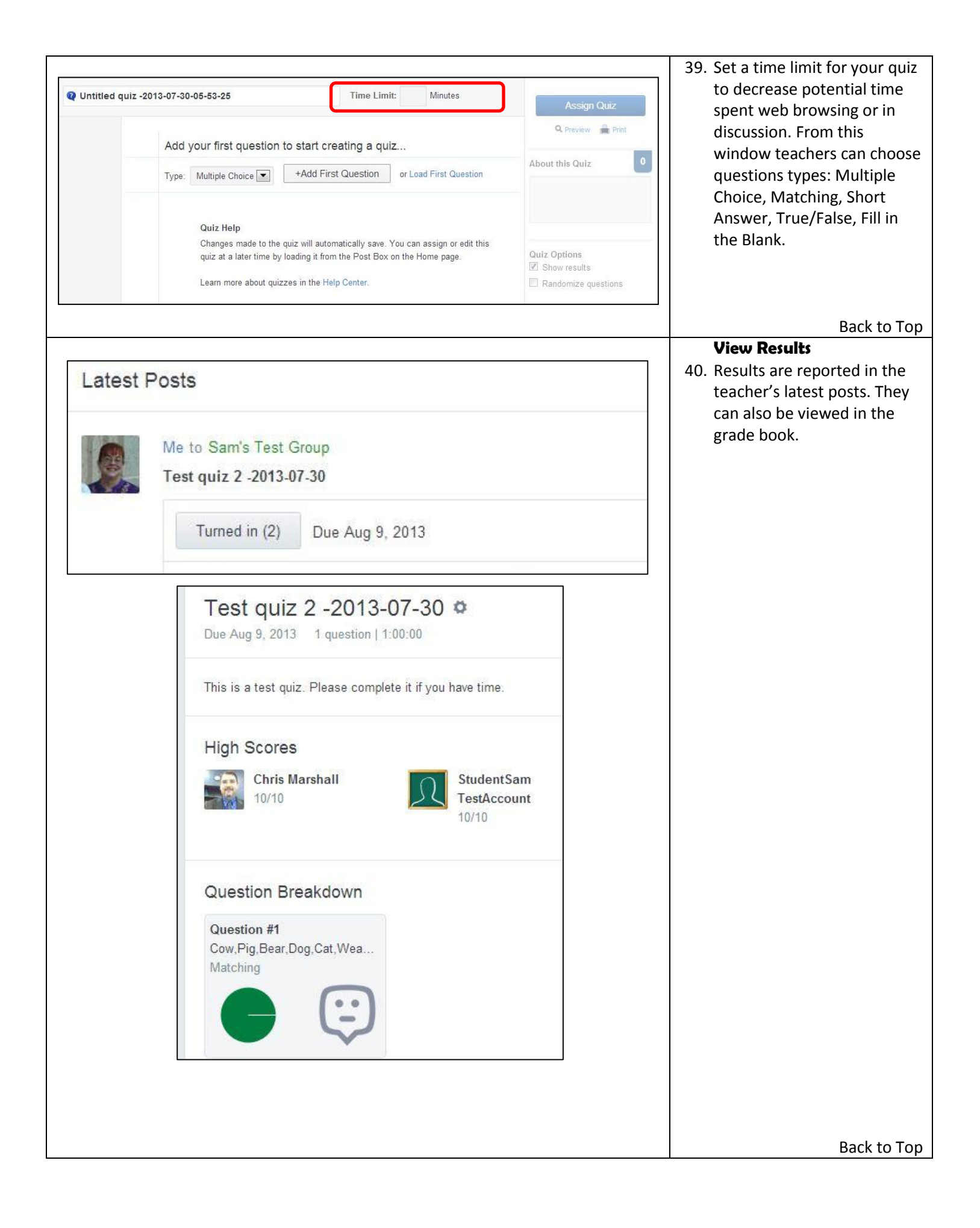

| L<br>S<br>c<br>m                         | Learn anywh<br>tay connected to your cla<br>pllaborate, and share con<br>pobile device. | nere.<br>ssroom,<br>tent from yo                | 41. There are mobile apps for<br>both Android, Chrome based<br>and iPhone / Apple OS<br>devices. Not all the Edmodo<br>apps are usable on the<br>mobile platform. |
|------------------------------------------|-----------------------------------------------------------------------------------------|-------------------------------------------------|----------------------------------------------------------------------------------------------------|
|                                          |                                                                                         |                                                 | Back to Top                                                                                                    |
|                                          |                                                                                         |                                                 | 42. Online Resources for                                                                                                    |
| Have a que                               | stion? Ask or enter your search term h                                                  | ere                                             | Edmodo support include                                                                                                    |
|                                          |                                                                                         |                                                 | videos. There are also                                                                                                    |
|                                          | Can't find the answer? Support@edmo                                                     | odo.com                                         | periodic webinars that are                                                                                                    |
| 🔊 I'm a Teacher                          | Top Topics                                                                              |                                                 | forget your best resource is<br>always the teachers working                                                                                                    |
| د الله الله الله الله الله الله الله الل | Updates                                                                                 | Top Links                                       | with you! Sharing ideas and                                                                                                    |
| En a Parent                              | What's New                                                                              | Create a Group                                  | information improves us all.                                                                                                    |
| <ol> <li>Mobile</li> </ol>               | Realtime Responses: Visit Our Support                                                   | How Do Apps Work on Edmodo                      |                                                                                                    |
| FAQ                                      | Community                                                                               | How To Get Apps                                 |                                                                                                    |
| I Have a Problem                         |                                                                                         |                                                 |                                                                                                    |
| Q Webinar                                | Edmodo Teacher Mar                                                                      | nual                                            |                                                                                                    |
| Support Team                             | Getting Started                                                                         | Features >                                      |                                                                                                    |
|                                          | Account Settings & Notifications >                                                      | Edmodo Apps >                                   |                                                                                                    |
|                                          | Groups                                                                                  | User Trust & Safety >                           |                                                                                                    |
|                                          | Profiles >                                                                              | Deactivating Account >                          |                                                                                                    |
|                                          | Communities & Connections                                                               | Sharing Best Practices                          |                                                                                                    |
|                                          | Profiles > Communities & Connections >                                                  | Deactivating Account > Sharing Best Practices > |                                                                                                    |